### AS/SET Overview

#### **Table of Contents**

C

plause

| SECTION A              | Overview and Sign On                                                          | site navigatio    |                              |  |  |
|------------------------|-------------------------------------------------------------------------------|-------------------|------------------------------|--|--|
| SECTION B              | Application Sets                                                              |                   |                              |  |  |
| SECTION C              | Workshop 1: Define Standards                                                  |                   |                              |  |  |
| SECTION D              | Repository                                                                    |                   |                              |  |  |
| SECTION E              | Workshop 2: Field and File definitions                                        |                   |                              |  |  |
| SECTION F              | Data Models                                                                   |                   |                              |  |  |
| SECTION G              | Workshop 3: Data Model Definitions                                            |                   |                              |  |  |
| SECTION H              | Audit Trails, Change Management,<br>Action Subroutines, Referential Integrity |                   |                              |  |  |
| SECTION I              | Display Programs                                                              |                   |                              |  |  |
| SECTION J              | Workshop 4: Display Program Definition                                        |                   |                              |  |  |
| SECTION K              | Templates                                                                     |                   |                              |  |  |
| SECTION L              | Workshop 5: Template Definition                                               |                   |                              |  |  |
| SECTION M              | Report Programs                                                               |                   |                              |  |  |
| SECTION N              | Workshop 6: Report Program Definition                                         |                   |                              |  |  |
| SECTION O              | Batch Programs                                                                |                   |                              |  |  |
| SECTION P              | Workshop 7: Batch Program Definition                                          |                   |                              |  |  |
| SECTION Q              | Appendix                                                                      |                   |                              |  |  |
| SECTION R              | Syntax Documentation                                                          |                   |                              |  |  |
| SECTION S              | Testimonials / Unbeaten Path Profiles                                         |                   |                              |  |  |
| SECTION T              | Feedback Survey                                                               | Click             | here to see                  |  |  |
| SECTION U              | Power Tools                                                                   | inform<br>this to | nation about<br>raining book |  |  |
| lause . Unbeaten Path. | © 1999 Unbeaten Path International Ltd.                                       |                   |                              |  |  |

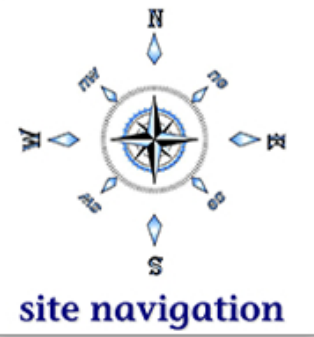

# AS/SET Workshops

#### Workshop 4: Display Program Definition

| DP122Ø5         Data Model / Field Selection - CUSTMNT         More: |                 |            |                        |             |
|----------------------------------------------------------------------|-----------------|------------|------------------------|-------------|
|                                                                      | Include Delete  | Exit Hel   | p                      |             |
| DP                                                                   | 12235 Data M    | Model Fiel | d Selection - ORDER    | More:       |
| S                                                                    | DP1224Ø         | Availab    | le Fields - ORDER      | More:       |
| A                                                                    | Select ("/") or | ne or more | fields to be Included. | Then Enter. |
|                                                                      | Act Field       | Typ Lngt   | Field Description      | File        |
|                                                                      | ∠ CUSNUM        | P 7,Ø      | Customer Number        | CUSTOMER    |
|                                                                      | ∠ CNAME         | A 3Ø       | Customer Name          | CUSTOMER    |
|                                                                      | _ CADDR1        | A 25       | Customer Address 1     | CUSTOMER    |
|                                                                      | _ CADDR2        | A 25       | Customer Address 2     | CUSTOMER    |
|                                                                      | _ CCITY         | A 15       | Customer City          | CUSTOMER    |
|                                                                      | ∠ CSTATE        | A 2        | Customer State         | CUSTOMER    |
|                                                                      | _ CZIPCD        | A 1Ø       | Customer Zipcode       | CUSTOMER    |
|                                                                      |                 | P 6.Ø      | Customer Salesperson   | CUSTOMER    |
| E                                                                    | _ SLSNU         | ,~         |                        |             |

- This window shows all the available Fields from the Data Model. The Fields shown here may not be in the same order as the order on your screen.
- Select using a / (slash) the Fields needed on the subfile.
   Select the customer number (CUSNUM), name (CNAME) and state (CSTATE)
   Fields. The order in which the Fields are Selected is the order in which they will be displayed on the Screen. The order can be changed on the Screen, but it is easier to Select the order as early as possible.
- Press ENTER to accept the Selections and ENTER again to return to the Selected Fields screen.

Unbeaten Path

© 1999 Unbeaten Path International Ltd.

### AS/SET Workshops

#### Display Programs

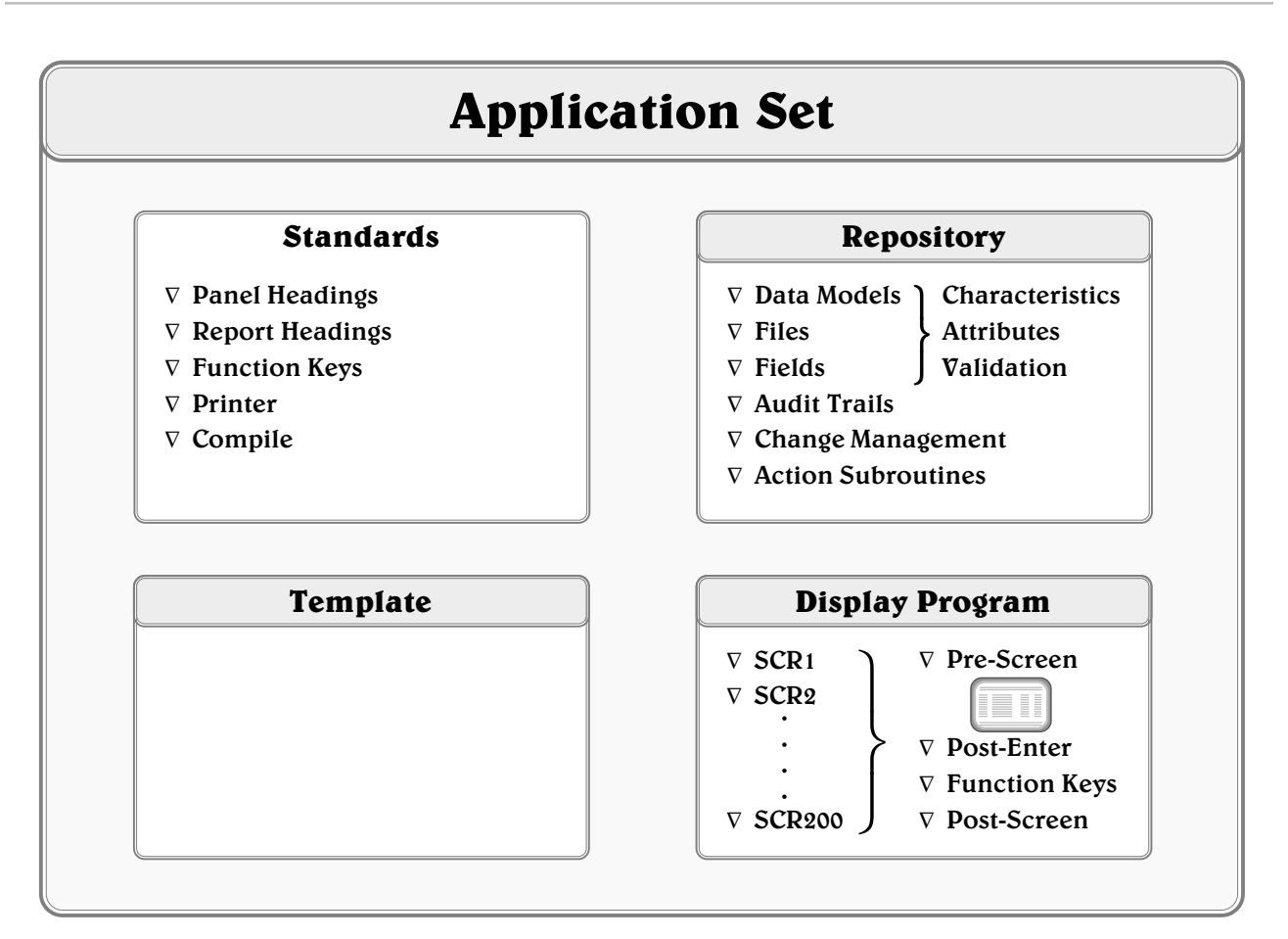

- A Screen is comprised of a panel and action diagram logic points. The Screen painter used is a superset of the AS/400 Screen painter called SDA. If you know SDA, then you know how to paint Screens with AS/SET. Once the panel is painted, logic needs to be defined in 4 areas that allow the panel to be fully functional. These 4 areas are called action diagram points. This logic determines, for example, what happens before the Screen is displayed, what happens when the user pressed ENTER, etc. This logic is known as action diagramming.
- Display Programs provide 4 points at which to do action diagramming. These points are Pre-Screen, Post-Enter, Function Keys and Post-Screen. The function keys of the Display Program will inherit the logic used to determine how function keys operate in the Application Set. These same four action diagram points appear in all Display Programs. Action diagramming is the lowest level of the product.

Unbeaten Path

# AS/SET Concepts

### Display Programs: Define Action Diagram

| <image/>                                                         | DP87595       Decession Action Diagram       More:         Type the following Information. Then Enter. Use the line entry field to copy, move, delete,       More:         Im       Type Char         DP87595       Dest-Enter Action Diagram       More:         Type the following Information. Then Enter. Use the line entry field to copy, move, delete,       More:         Line       Type Char         Scan:       F2-Mode Far         F2-Mode Far       Line         Line       Type the following Information. Then Enter. Use the line entry field to copy, move, delete, and in         Line       Type the following Information. Then Enter. Use the line entry field to copy, move, delete, and in | Click here to see<br>information about<br>this training book |
|------------------------------------------------------------------|----------------------------------------------------------------------------------------------------|--------------------------------------------------------------|
| <ul> <li>◆ Each user point is its own action diagram.</li> </ul> | Scan:                                                                                                    | <form></form>                                                |
| for the site navigation                                          | ◆ Each user point is its own action diagram.                                                                                                    | Site navigation                                              |

# Appendix

#### **Display Programs: Screen Header Information**

Data Models Placed Fields Define Actions Define Help Exit Help DP1Ø1ØØ Screen Edit - SCR1 5 Click here to see information about this training book F2=Data Models F3=Ext F5=Refrsh F6=Placed Flds F7=Repaint Scrn F8=Edit Off F11=Avail Flds F12=Cnl F14=Defn Help F16=Dsp Actn Bar F17=Pre-Scrn Actions F18=Post-Scrn Actn F19=Post-Enter Actn F20=Func Key Actn F23=AD F24=DS Def F2 ...... Select fields from data F12 ..... Exit screen edit. models. F14 ...... Define screen level help. F3 ...... Exit AS/SET program prompt. F16 ...... Toggle action bar on and off. F5 ...... Refresh screen. F17 ...... Define pre-screen actions. F6 ...... View placed fields on screen. F18 ...... Define post-screen actions. F7 ...... Repaint screen from defaults and fields selected from data F19 ...... Define post-enter actions. models. F20 ...... Define function key actions. F8. off. F23 ...... View action diagram for entire program. F11 ..... Prompt for available fields for selection. ...... Define data structures and F24 data areas. Unbeaten Path © 1999 Unbeaten Path International Ltd.